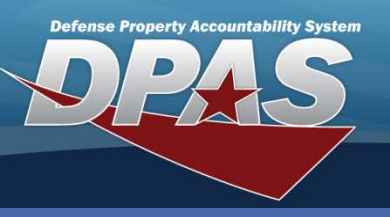

**DPAS Quick Reference Guide** 

### Asset Update - Attachments

## **Asset Update - Attachments**

- Navigate to the Asset Management > Update menu.
- 2. Select the appropriate radio buttons for the asset type.
- 3. Enter search criteria to narrow your results, if you wish.
- Select the Search button the Search Results page displays

## **Basic Update - Attachments**

| The Asset Update process allows you to add attachment(s) |
|----------------------------------------------------------|
| to assets.                                               |

| Search Criteria |        |  |                 |   |  |  |
|-----------------|--------|--|-----------------|---|--|--|
| End Item Serial | ۲      |  | Accountable     | 0 |  |  |
| Component       | 0      |  | Non-Accountable | 0 |  |  |
| Bulk            | 0      |  | Both            | ۲ |  |  |
| Asset Id        |        |  |                 |   |  |  |
| Stock Nbr       |        |  |                 |   |  |  |
| Serial Nbr      |        |  |                 |   |  |  |
| Custodian Nbr   |        |  |                 |   |  |  |
| Loc             |        |  |                 |   |  |  |
| Sub Loc         |        |  |                 |   |  |  |
| Lot Nbr         |        |  |                 |   |  |  |
|                 | Search |  | Reset           |   |  |  |

#### Steps 5-8 not pictured

- 5. Select the asset for which you want to add an attachment.
- Select the Continue button the Selected Rows page displays.
- 7. Select the **Basic Update** radio button.
- Select the Continue button the Basic Update page displays.
- 9. Select the **Add** button the **Upload File** page displays.

 $\Delta T \mathcal{R} I \bullet \Delta R \Delta$ 

| Basic Accounting Agency |                          |            |                   |                   |  |
|-------------------------|--------------------------|------------|-------------------|-------------------|--|
| Asset Id                | HR1026000230             |            | Stock Nbr         | 703500R501470     |  |
| Basic                   |                          |            |                   |                   |  |
| Asset Id Prefix         |                          |            | Auto Assign       |                   |  |
| Asset Id                | HR1O26000230             |            |                   |                   |  |
| Serial Nbr              | 7641ZS805                |            | Inv By Serial Nbr |                   |  |
| Chg Qty                 |                          |            | Loc               | BLDG 4            |  |
| Sub Loc                 |                          |            | * Cond Cd         | A-Svcbl(w/o Qual) |  |
| <i>i</i> Sys Id         |                          |            | Cntr/PO Nbr       |                   |  |
| Doc Nbr                 | CL100130911001           |            | Lot Nbr           |                   |  |
| Expr Dt                 |                          | <b>I</b>   | *Local Rcpt Dt    | 12/08/2009        |  |
| Rcvd By                 |                          |            | *Origl In Svc Dt  | 12/08/2009        |  |
| DOD Serial Nbr          |                          |            |                   |                   |  |
| Attachments             | No Attachments Available |            |                   | Add               |  |
| Remarks                 |                          |            |                   |                   |  |
|                         |                          |            |                   |                   |  |
| History Remarks         | SERIAL NUMBER ENTERE     | DINCORRECT | Y DURING RECEIPT  |                   |  |
|                         |                          |            |                   |                   |  |
|                         |                          |            |                   |                   |  |
|                         |                          | Update     | Cancel            |                   |  |

- Attachment file type may only be .jpg, .jpeg, .gif, and .pdf
- Attachment file size cannot exceed 1MB

DPAS Call Center 1-844-843-3727

DPAS Website http://dpassupport.golearnportal.org

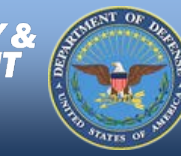

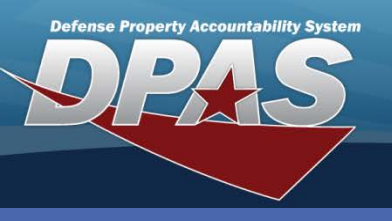

#### DPAS Quick Reference Guide

**Asset Update - Attachments** 

## Attachments

If you want to attach more than one file, repeat steps 10-12 for each attachment.

- 10. Select the **Browse** button choose the file to upload (the **File Path** field displays the menu path of the attachment to be uploaded).
- 11. Enter a description into the mandatory Description (Desc) field.
- 12. Select the **Add** button the attachment displays in the **Temporary Attachments** grid.
- 13. Select the **Attach** button displays the **Asset Update Basic** page.

| Upload File |                                                                                                    |
|-------------|----------------------------------------------------------------------------------------------------|
| Asset Id    | HR1026000230                                                                                                    |
| *File Path  | C:\Documents and Settings\theresa_hatcher\Desktop\ZEBRA R110Xi.pdf Browse                                                |
| *Desc       | printer documentation                                                                                                    |
| Primary     |                                                                                                    |
|             | Add                                                                                                    |
| Temporary   | Attachments                                                                                                    |
|             | Attach Cancel                                                                                                    |
|             | Upload File                                                                                                    |
|             | Asset Id HR1026000230                                                                                                    |
|             | *File Path Browse                                                                                                    |
|             | *Desc                                                                                                    |
|             | Primary                                                                                                    |
|             | Add                                                                                                    |
|             | Temporary Attachments                                                                                                    |
|             | File Name Desc Size Type   Remove 20130401_102622_(HR1026000230)_a1cfb8eaca2b471ead98 printer documentation 301.97KB PDF |
|             | Attach Cancel                                                                                                    |

The **Primary** checkbox can be used to set the image being attached as the default image for the asset.

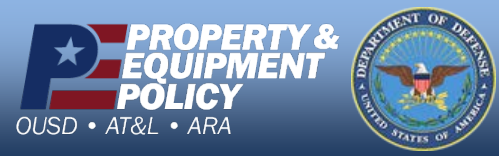

DPAS Call Center 1-844-843-3727

DPAS Website http://dpassupport.golearnportal.org

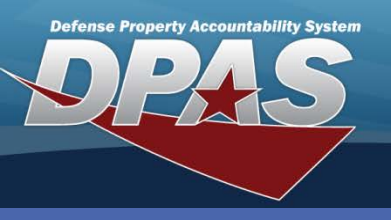

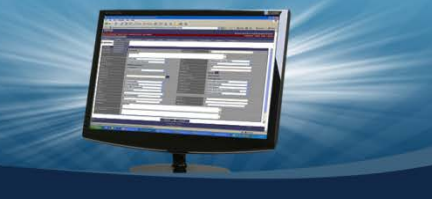

Asset Update - Attachments

#### **DPAS Quick Reference Guide**

# Attachments

- 15. From the **Asset Update Basic** page, you may view your attachments.
- Select the Attachment hyperlinkthe Asset Attachment Viewer page displays (thumbprints display for each attachment)

•You can view all attachments, one at a time, for an asset by selecting the arrows at the bottom of the **Attachment – Webpage Dialog** box.

•You are able to delete an attachment for an asset by selecting the **Delete** button at the bottom of the **Attachment – Webpage Dialog** box

Zebra R11000

| each a          | ttachment      | )        |                   |                   |          |                                                                |
|-----------------|----------------|----------|-------------------|-------------------|----------|----------------------------------------------------------------|
| Basic Accou     | nting Agency   |          |                   |                   |          |                                                                |
| Asset Id        | HR1026000230   |          | Stock Nbr         | 703500R501470     |          |                                                                |
| Basic           |                |          |                   |                   |          |                                                                |
| Asset Id Prefix |                | _        | Auto Assign       |                   |          | **                                                             |
| Asset Id        | HR1026000230   |          |                   |                   |          | **                                                             |
| Serial Nbr      | 7641ZS805      |          | Inv By Serial Nbr |                   |          |                                                                |
| Chg Qty         |                |          | Loc               | BLDG 4            |          |                                                                |
| Sub Loc         |                |          | * Cond Cd         | A-Svcbl(w/o Qual) | ~        |                                                                |
| <i>i</i> Sys Id |                |          | Cntr/PO Nbr       |                   |          |                                                                |
| Doc Nbr         | CL100131341001 |          | Lot Nbr           |                   |          | ee e >>>> Dates One Viewing image 1 of 1 printer documentation |
| Expr Dt         |                | <b>.</b> | *Local Rcpt Dt    | 12/08/2009        | <b>T</b> |                                                                |
| Rcvd By         |                | -        | *Origl In Svc Dt  | 12/08/2009        | <b>.</b> |                                                                |
| DOD Serial Nbr  |                |          |                   |                   |          |                                                                |
| Attachments     | 1 Attachments  |          |                   | Add               |          | Asset Attachment Viewer                                        |
| Remarks         |                |          |                   |                   |          |                                                                |
| History Remarks |                |          |                   |                   |          | printer documentation                                          |
|                 |                | Update   | Cancel            |                   |          | Cancel                                                         |

- 17. Double-click the thumbprint of the attachment you wish to view the **Attachment – Webpage Dialog** box displays.
- 18. Select the **Close** button to return to the **Asset Attachment Viewer** page.
- 19. Select the **Cancel** button to return to the **Asset Update Basic** page.
- 20. Select the **Update** button to complete the process.

If you have more than one attachment, the number of attachments will display as part of the hyperlink in front of the word **Attachment** on the **Asset Update Basic** page.

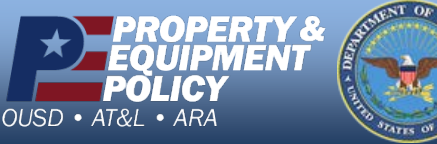

DPAS Call Center 1-844-843-3727

DPAS Website http://dpassupport.golearnportal.org